## Tilin poistaminen Ylitsen sovelluksessa / Deleting your Ylitse account

Tällä sivulla on ohjeet tilin poistamiseen Ylitsessä.

In this page, you will find instructions for deleting your Ylitse account.

Mene asetuksiin. Paina Poista tili.

Go to settings. Click Poista tili.

| Muu              | ta                                    |  |
|------------------|---------------------------------------|--|
| Anna             | palautetta : )                        |  |
| Palau            | telomake 🗹                            |  |
| Mihin :<br>Mento | suostun, kun käytän Ylitse<br>rAppia? |  |
| Yksity           | visyydensuoja 🖸                       |  |
|                  |                                       |  |
|                  | Kirjaudu ulos                         |  |
|                  |                                       |  |
|                  | Poista tili                           |  |

Varmista poisto painamalla uudelleen Poista tili.

Confirm deletion by clicking Poista tili again.

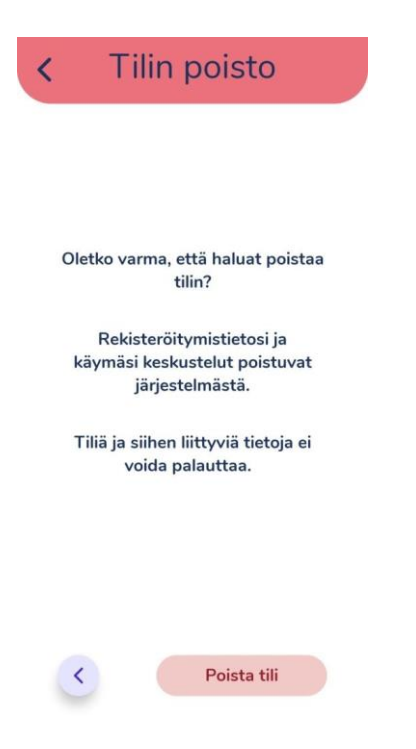

## TAI/OR

Mene asetuksiin. Paina Muokkaa profiilia.

Go to settings. Click Muokkaa profiilia.

| Asetukset                         |   |
|-----------------------------------|---|
| <b>Käyttäjätunnus</b><br>kallervo |   |
| Sähköposti<br>ei sähköpostia      |   |
| Salasana                          | 1 |
| Profiili                          |   |

Syötä käyttäjätunnus ja salasana avautuvalle sivulle. Paina Delete. Varmista poisto painamalla ponnahdusikkunasta Delete. Type username and password to opening page. Click Delete. Confirm deletion when a window opens. Click Delete again.

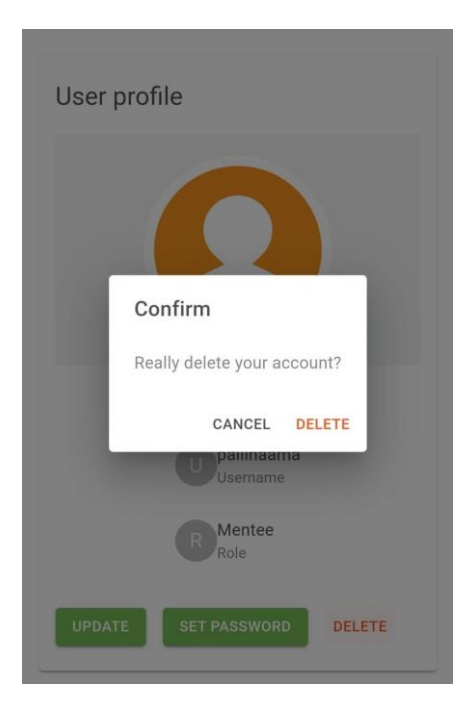

Jos sinulla on ongelmia tilisi poistamisessa, ota yhteyttä <u>ylitse@sos-</u> <u>lapsikyla.fi</u>

If you have troubles deleting your account, please contact <u>ylitse@sos-</u> <u>lapsikyla.fi</u>